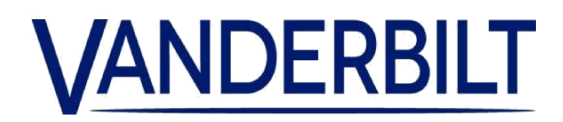

| PRODUKTLINIE: | Zutrittskontrolle                     |            |            |
|---------------|---------------------------------------|------------|------------|
| ARTIKEL:      | ACT365-Portal                         |            |            |
| MODELL:       | V. 1.1.63<br>Technischer Kundendienst | KATEGORIE: | UPDATE     |
| KONTAKT:      | vor Ort                               | DATUM:     | 19.12.2018 |

Vanderbilt freut sich, die Freigabe eines Updates des ACT365-Portals bekanntzugeben. ACT365 ermöglicht eine nahtlose Integration zwischen Zutrittskontrolle und Videoverwaltung und ist überall, jederzeit und auf jedem Gerät zugänglich. Dank der ausgeklügelten Architektur von ACT365 können Sie all Ihre Standorte zentral über eine intuitive Schnittstelle verwalten.

Neue Funktionen in dieser Version:

• Eine neue Widget-Karte wurde dem Kundenportal hinzugefügt, die die registrierte Adresse des Kunden (violetter Marker) und dessen Standorte (rosa Marker) auf grafische Weise anzeigt

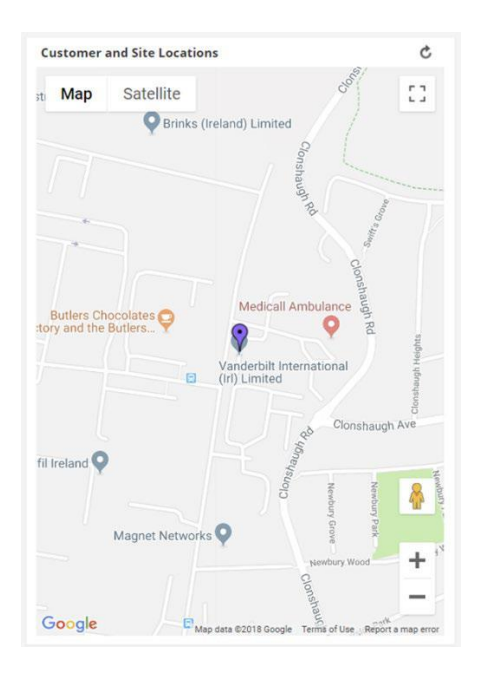

 Die Adresse von Kunde und Standort wurde verbessert und umfasst nun die von GoogleMaps erfassten Längen- und Breitengrade (Hinweis: Das Koordinatenfeld muss für die Verwendung der für diese Adresse gelieferten Standardkoordinaten leer sein). Der Bediener kann die Standardkoordinaten überschreiben und die Koordinaten für eine genauere Platzierung der Marker direkt per Hand eingeben.

## PRODUKTFREIGABE

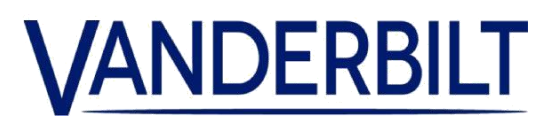

| t Address      |                            |
|----------------|----------------------------|
| Street         | Clonshaugh Technology Park |
| Address Line 2 | Clonshaugh                 |
| Address Line 3 |                            |
| City / County  | Dublin                     |
| Postcode       | D17 KV84                   |
| Country        | Ireland 🔻                  |
| Latitude       | 53.403721                  |
| Longitude      | -6.217694                  |

• Fähigkeit zum Scharf-/Unscharfschalten von Alarmzentralen:

1. Die Alarmzentrale wird wie abgebildet mit dem Controller verbunden:

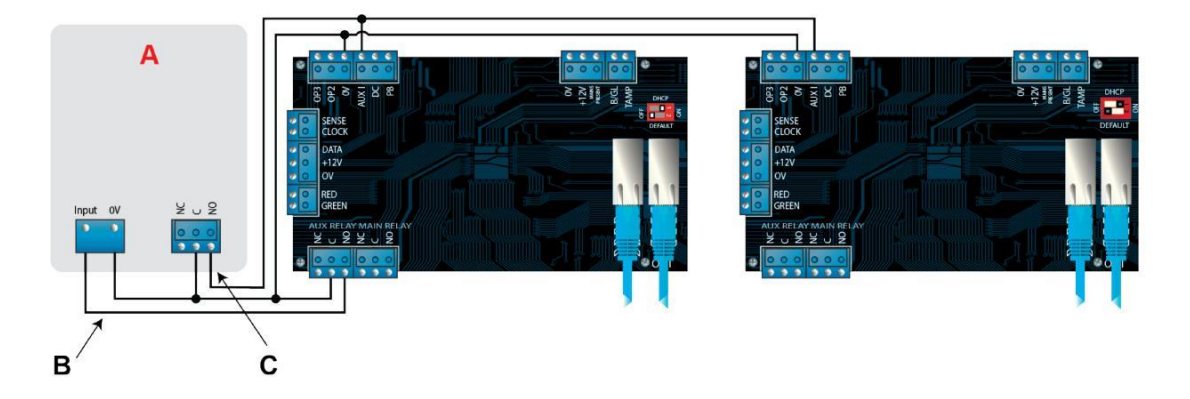

- A Alarmzentrale
- B Den AUX Relaisausgang des Controllers mit dem Scharfschalteingang an der Alarmzentrale verbinden. Das AUX Relais kann auf Tastend oder Schaltend programmiert werden. Für Schaltend muss die AUX Relaiszeit auf Null gestellt werden.
- **C** Den Schärfungszustand der Alarmzentrale wird über einen Ausgang mit OV an den "AUX I" Eingang des Controllers geschaltet. Sind die OV geschaltet, wird dies als Alarmzentrale "Scharf" interpretiert.
  - 2. Die Tür verkabeln, über die das System Scharf/Unscharf geschaltet werden soll.
  - 3. Im ACT365-Kundenportal über die Standortauswahl die Website auswählen.
  - 4. ACT365-ACU auf dem ACT365-Kundenportal programmieren:
  - a. Auf Zutrittskontrolle > Türen > <Türname> klicken.
  - b. Unter dem Hilfsrelais das Kontrollkästchen "Einbruchszentrale aktivieren" auswählen.

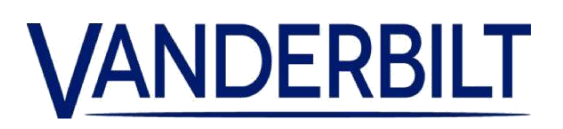

- c. Unter Betrieb das Kontrollkästchen "Alarmanlage" auswählen.
- d. Auf "Speichern" klicken.
- 5. Den Benutzern auf dem ACT365-Kundeportal die Rechte "Scharf/Unscharf" erteilen:
- a. Auf Zutrittskontrolle > Karteninhaber > <Name des Karteninhabers> klicken.
- b. Unter Optionen das Kontrollkästchen "Scharf/Unscharf" auswählen
- c. Auf "Speichern" klicken.

6. Um das System scharf zu schalten, muss ein Benutzer mit entsprechender Berechtigung die Hakentaste auf dem Bedienteil drücken und anschließend seine Karte vorhalten. Sobald die Einbruchszentrale scharf geschaltet ist (Überwachung durch den "AUX I" Einganges), wird die Tür verriegelt.

7. Um das System unscharf zu schalten, muss ein Benutzer mit entsprechender Berechtigung erneut die Hakentaste auf dem Bedienteil drücken und anschließend seine Karte vorhalten.

Hinweis: Wenn beim Scharfschalten der Alarmzentrale mehrere Türen verriegelt werden sollen, muss jede Tür den Schärfungszustand überwachen. Wird die Einbruchszentrale nicht überwacht, wird nur die mit dieser zu Zwecken der Steuerung verkabelte Tür verriegelt.